## ขั้นตอนการลงทะเบียนปักหมุดเที่ยว eTravel League By ไทยเที่ยวไทย

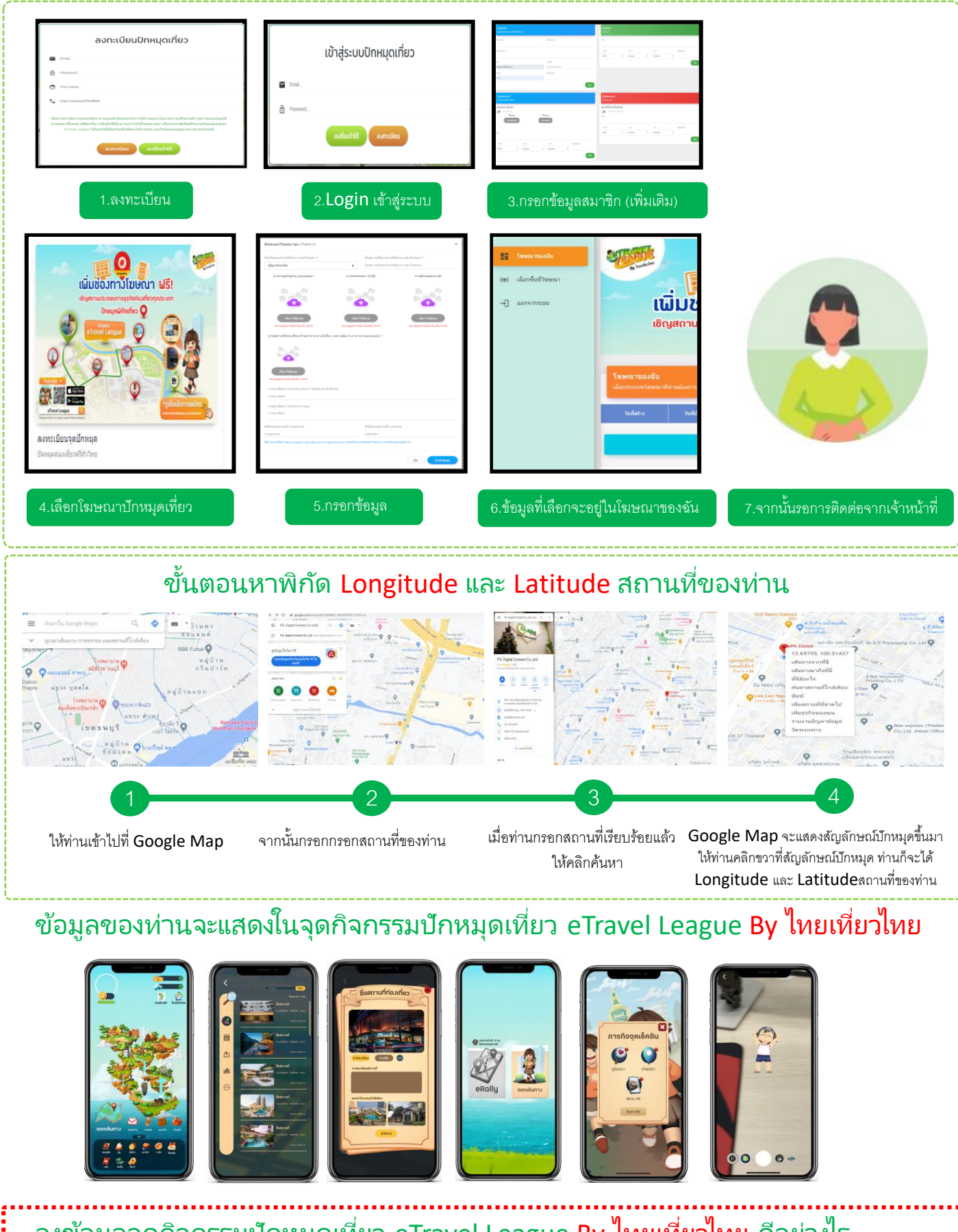

## ลงข้อมูลจุดกิจกรรมปักหมุดเที่ยว eTravel League By ใทยเที่ยวไทย ดีอย่างไร

เข้าถึงลูกค้าเป็นจำนวนมาก มีฐานลูกค้า ไทยเที่ยวไทยทั่วประเทศหลายล้านคน

เป็นการประชาสัมพันธ์และโฆษณาสถาน ประกอบการของท่าน

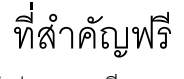

ถ้าท่านลงทะเบียนตอนนี้